## Manual de utilizare DFPM SETMORE PROGRAMARE ONLINE Direcția Finanțe Publice Municipale Sfântu Gheorghe

Localizare: accesați dintr-un browser adresa: https://dfpm.setmore.com

**Scurta descriere**: Accesând pagina menționată mai sus, puteți să vă programați online la serviciile furnizate de Direcția Finante Publice Municipale, din cadrul Primăriei municipiului Sfântu Gheorghe.

Detalii:

A. Alegere serviciul dorit din meniul afișat (Mijloace de transport, Certificate fiscal/Adeverințe, Impunere imobil, clarificare executare silită/amenzi)

B. Este vizibilă durata aproximativă de operare a serviciilor.

|            | DFPM Sfantu Gheorg                                | ntu Gheorghe                 |  |  |  |  |
|------------|---------------------------------------------------|------------------------------|--|--|--|--|
|            | SERVICIU > FURNIZOR > DATA                        | > INFORMATIILE D> CONFIRMARE |  |  |  |  |
| 17 Rezerva |                                                   |                              |  |  |  |  |
| Despre Noi | Alegeti Serviciu                                  |                              |  |  |  |  |
| Serviciile | Toate Serviciile                                  |                              |  |  |  |  |
|            | Mijloace de Transport                             | 10 min                       |  |  |  |  |
| Review-un  | Certificate Fiscale / Adeverinte                  | 10 min                       |  |  |  |  |
|            | Impunere imobile                                  | 15 min                       |  |  |  |  |
|            | Clarificare executare silita / Clarificare amenzi | 10 min                       |  |  |  |  |

## C. Consultarea orarului.

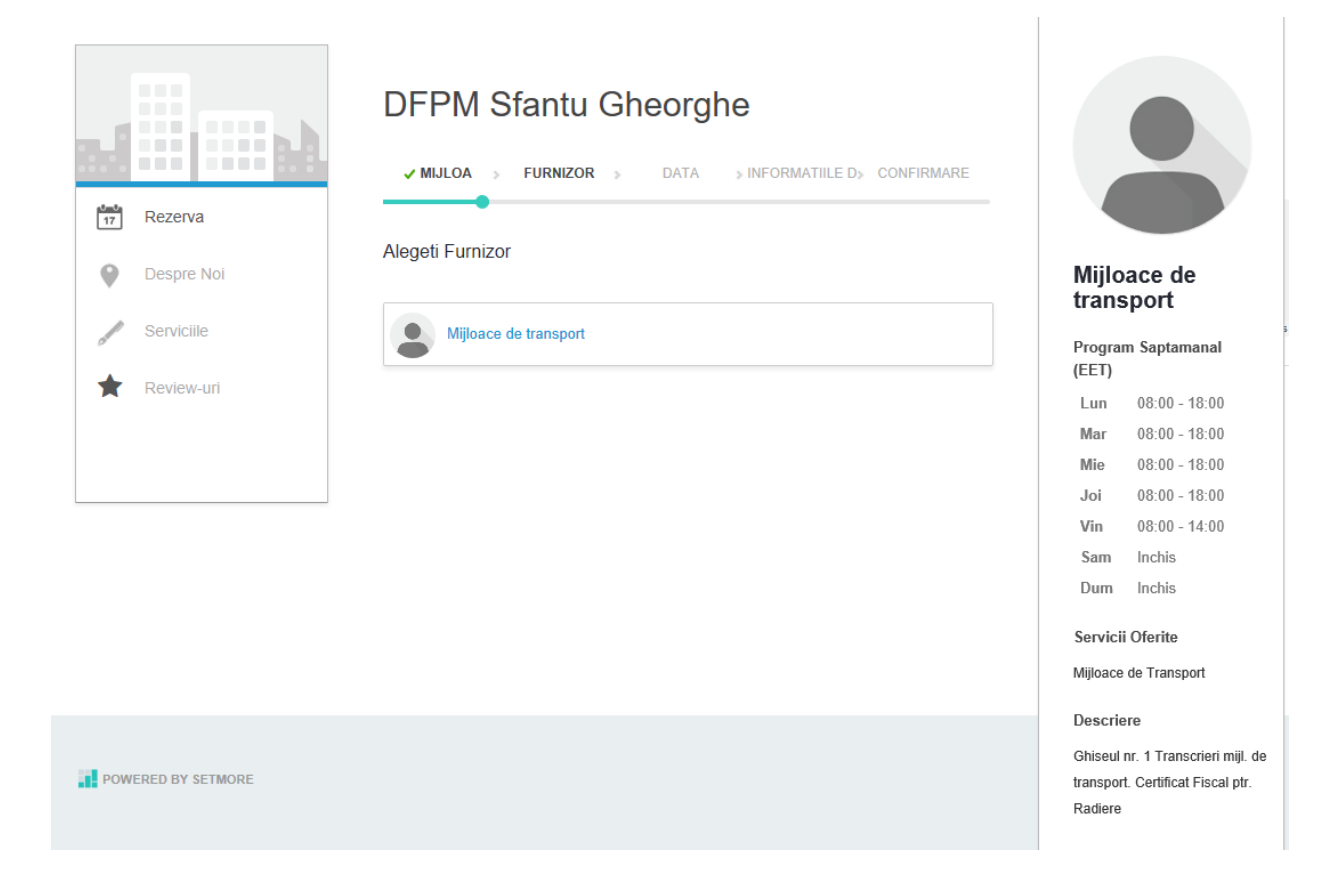

Poziționând pe meniul selectat puteți consulta orarul . Click pe meniul selectat și urmează selectarea datei și orei programării

## D. Selectarea datei și orei programării

|            | DFPM Sfantu Gheorghe                                      |      |      |          |            |      |          |           |             |       |  |
|------------|-----------------------------------------------------------|------|------|----------|------------|------|----------|-----------|-------------|-------|--|
|            | ✓ MIJLOA » ✓ MIJLOA » 25 FEB » INFORMATIILE D» CONFIRMARE |      |      |          |            |      |          |           |             |       |  |
| 17 Rezerva |                                                           |      |      |          |            |      |          |           |             |       |  |
| Despre Noi | Ale                                                       | geti | Dat  | ta si    | i Or       | a (E | ET)      |           |             |       |  |
|            |                                                           | E    | obru | iario    | 20,        | 10   |          | Dimineata | Dupa-amiaza | Seara |  |
| Serviciile | ≪(<br>Lu                                                  | Ма   | Mi   | Jo       | , 20<br>Vi | Sa   | ⊮<br>Du  | 10:20     | 12:00       | 16:00 |  |
| Review-uri |                                                           |      |      | 31       | 1          |      |          | 10:30     | 12:10       | 16:10 |  |
|            | 4                                                         |      |      | 7        |            |      | 10       |           |             |       |  |
|            | 11                                                        |      |      | 14<br>21 |            |      | 17<br>24 | 10:40     | 12:20       | 16:20 |  |
|            | 25                                                        | 26   | 27   | 28       | 1          | 2    |          | 10:50     | 12:30       | 16:30 |  |
|            | 4                                                         | 5    | 6    | 7        | 8          |      |          | 11:00     | 12:40       | 16:40 |  |
|            |                                                           |      |      |          |            |      |          | 11:10     | 12:50       | 16:50 |  |
|            |                                                           |      |      |          |            |      |          | 11:20     | 13:00       | 17:00 |  |
|            |                                                           |      |      |          |            |      |          | 11:30     | 13:10       | 17:10 |  |
|            |                                                           |      |      |          |            |      |          | 11:40     | 13:20       | 17:20 |  |
|            |                                                           |      |      |          |            |      |          | 11:50     | 13:30       | 17:30 |  |
|            |                                                           |      |      |          |            |      |          |           | 13:40       | 17:40 |  |
|            |                                                           |      |      |          |            |      |          |           | 13:50       | 17:50 |  |
|            |                                                           |      |      |          |            |      |          |           | 14:00       |       |  |
|            |                                                           |      |      |          |            |      |          |           | 14:10       |       |  |
|            |                                                           |      |      |          |            |      |          |           | 14:20       |       |  |
|            |                                                           |      |      |          |            |      |          |           | 14:30       |       |  |

Selectați data dorită. În dreapta calendarului vor fi afișate orele disponibile pentru programare online. Selectați ora la care vreți să fiți programat. În cazul în care sunteți interesat de servicii diferite, trebuie să faceți programare la fiecare serviciu în parte, fără suprapunerea programărilor. E. Completarea datelor personale

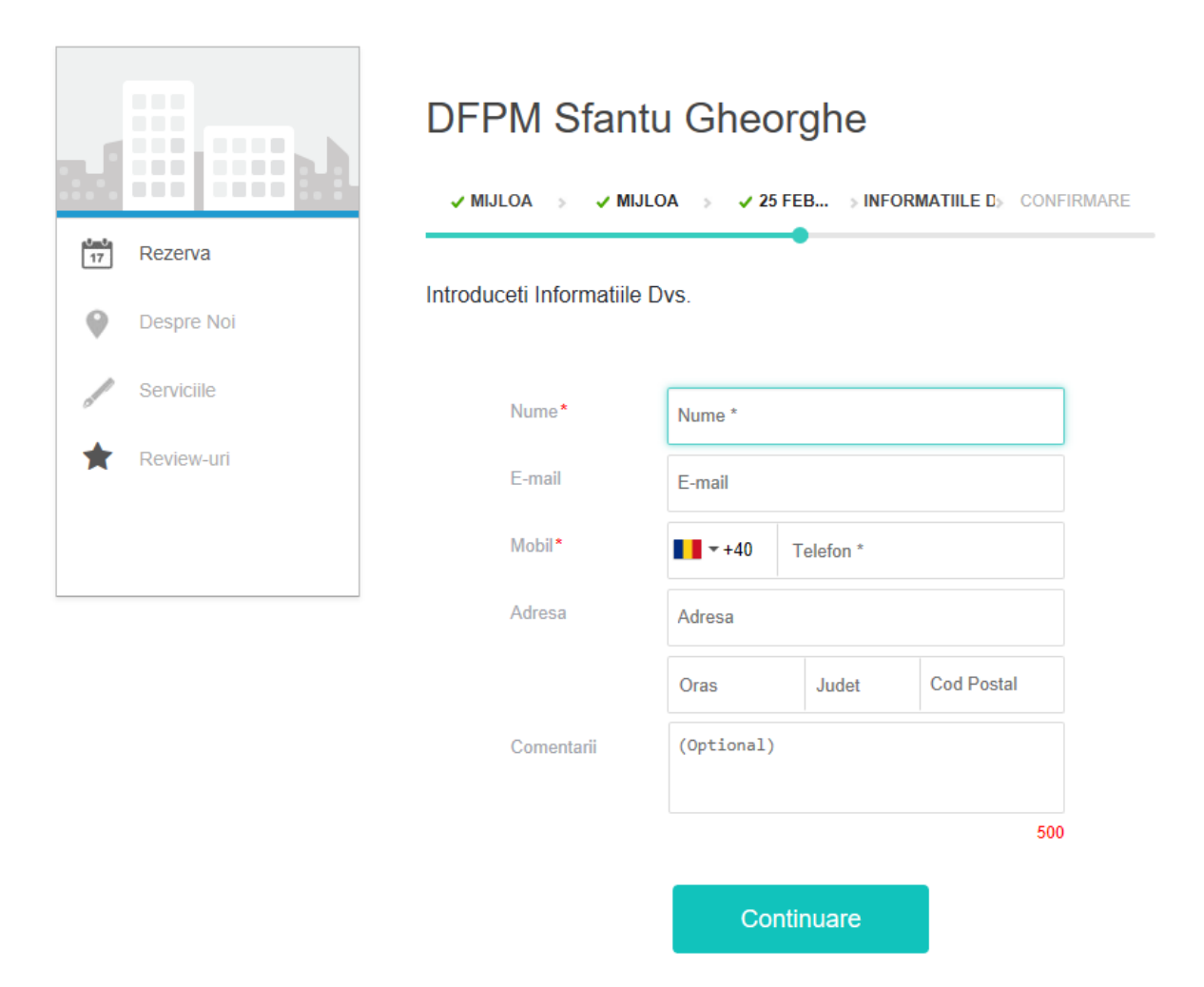

Completați datele Dvs. personale. Câmpurile "Nume" (Denumire) și "Mobil" sunt obligatorii. După completare apăsați butonul "Continuare". În cazul în care completați și câmpul cu adresa de e-mail veți primi un e-mail de confirmare a rezervării cu datele de rezervare.

## F. Finalizarea programării

|                  | III        | DFPM Sfantu Gheorghe                                                                                                    |  |  |  |  |  |  |
|------------------|------------|----------------------------------------------------------------------------------------------------|--|--|--|--|--|--|
|                  |            | ✓ MIJLOA → ✓ MIJLOA → ✓ 25 FEB → ✓ INFOR → CONFIRMARE                                                                          |  |  |  |  |  |  |
| <b>8m8</b><br>17 | Rezerva    |                                                                                                    |  |  |  |  |  |  |
| •                | Despre Noi | CONFIRMAREA INFORMATIILOR                                                                                                    |  |  |  |  |  |  |
| d                | Serviciile | SERVICIILE: Mijloace de Transport - 10 minute                                                                                  |  |  |  |  |  |  |
| *                | Review-uri | FURNIZOR:Mijloace de transportDATA SI ORA:Lun, 25 Feb 2019 la 11:10 (EET)INFORMATIILEfgjnDVS.:+40 755555555Confirma Rezervarea |  |  |  |  |  |  |

Pentru finalizarea programării apăsați butonul "Confirma Rezervarea". Ca urmare a rezervării vă veți prezenta în data și la ora rezevată la ghișeul care oferă serviciile solicitate, din cadrul Biroului de relații cu publicul al Direcției Finanțe Publice Municipale, str. Oltului nr. 2, Sf. Gheorghe.